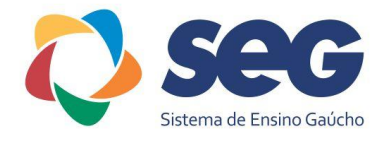

## INSERIR LINK DE VÍDEO

## NO AVA

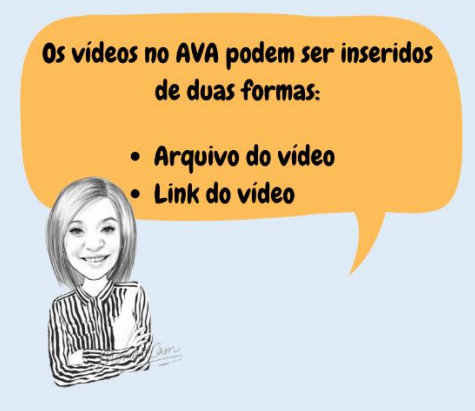

Vejamos passo a passo como postar vídeo no YouTube e disponibilizar o link no AVA:

Acesse a página <u>www.youtube.com</u> e clique no ícone da filmadora >> Enviar vídeo.

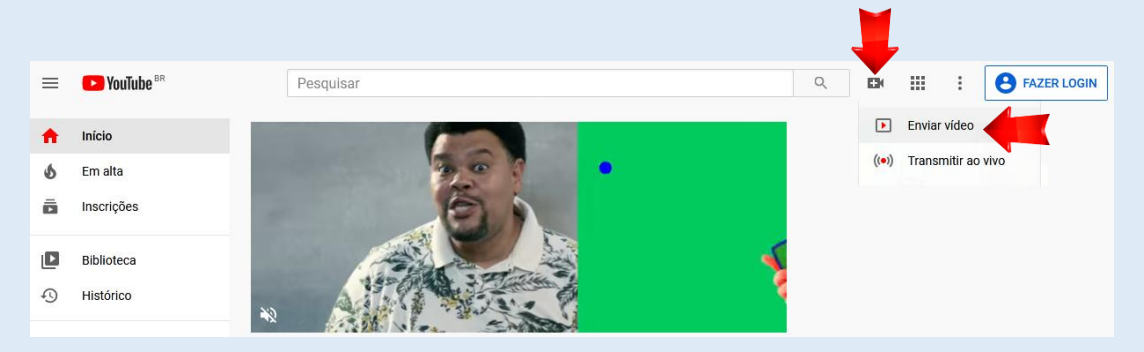

Se você não estiver logado, abrirá uma janela para efetuar login (pode ser com email do Gmail) e, em seguida, retornará ao YouTube.

|                           | Google                                        |
|---------------------------|-----------------------------------------------|
|                           | Escolha uma conta                             |
|                           | Fernanda Miranda Desconectado                 |
|                           | ② Usar outra conta                            |
|                           | 음~ Remover uma conta                          |
|                           |                                               |
|                           | Português (Brasil) 🕶 Ajuda Privacidade Termos |
|                           |                                               |
|                           |                                               |
| Clique novamente no ícone | e da filmadora >> Enviar vídeo                |
|                           | ((•)) Transmitir ao vivo                      |
| Draf."                    | Me. Fernanda Miranda 💽 🕃 💿<br>BY NC SA        |

## Abrirá uma sequência de opções para serem selecionadas:

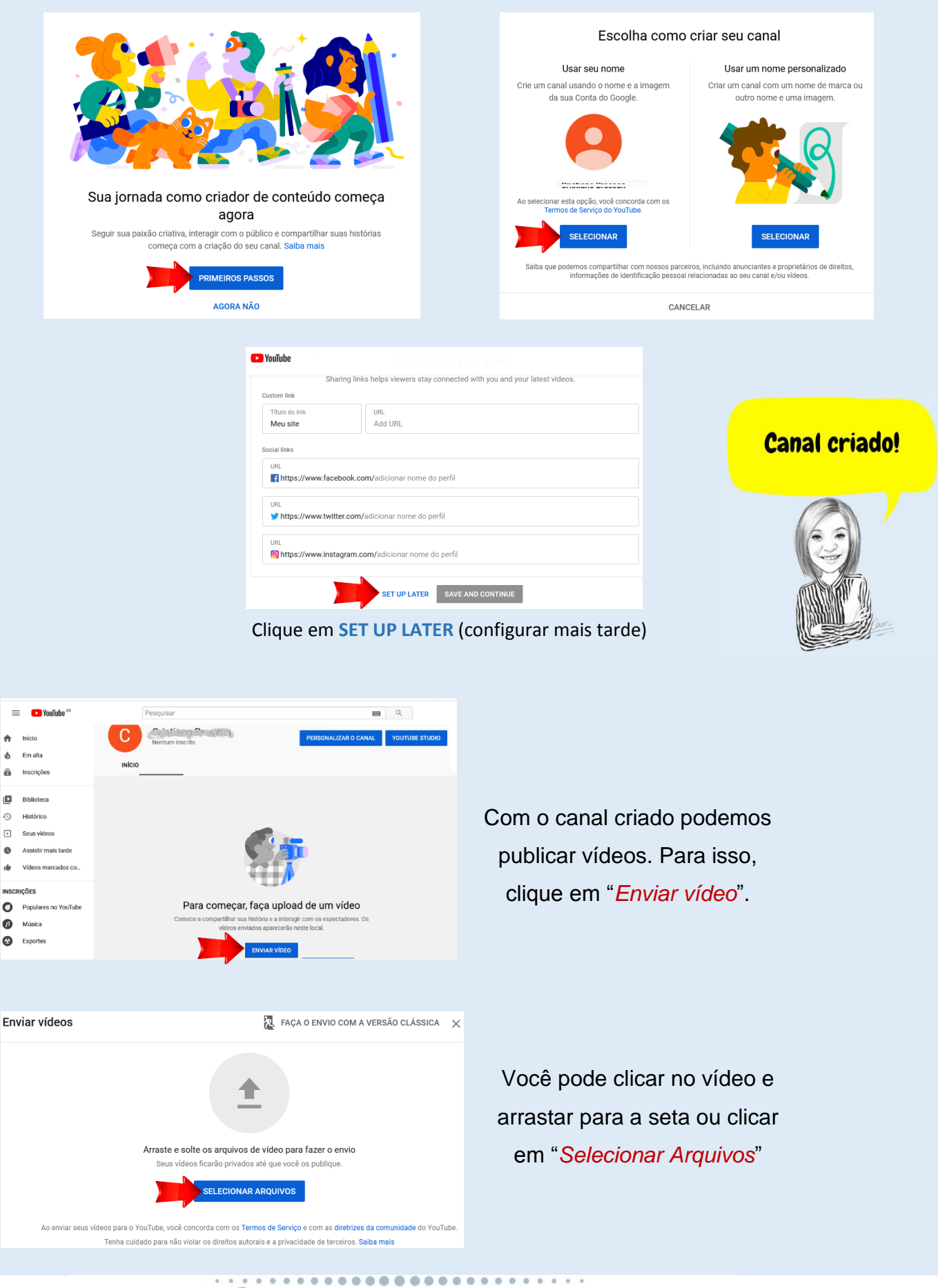

Prof.ª Me. Fernanda Miranda

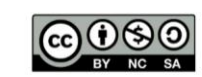

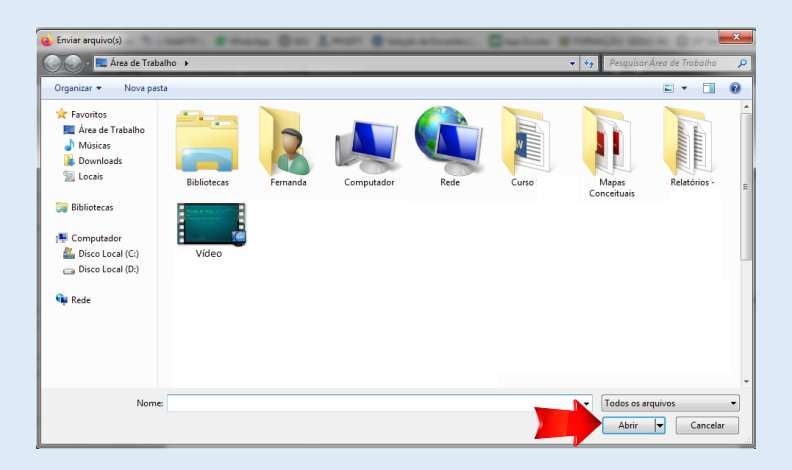

2 Elementos do vídeo \_\_\_\_\_\_ 3 Visibilidade

TESTE

1 Detalhes

Detalhes

Título (obrigatório) TESTE Se clicar em "Selecionar Arquivos", abrirá a caixa de diálogo para localizar o vídeo no computador. Clique no vídeo que deseja publicar e "Abrir"

Assim que o vídeo for enviado, aparecerá uma tela para você preencher o título, descrição do vídeo e outras opções. Após, clique em "*Próximo*"

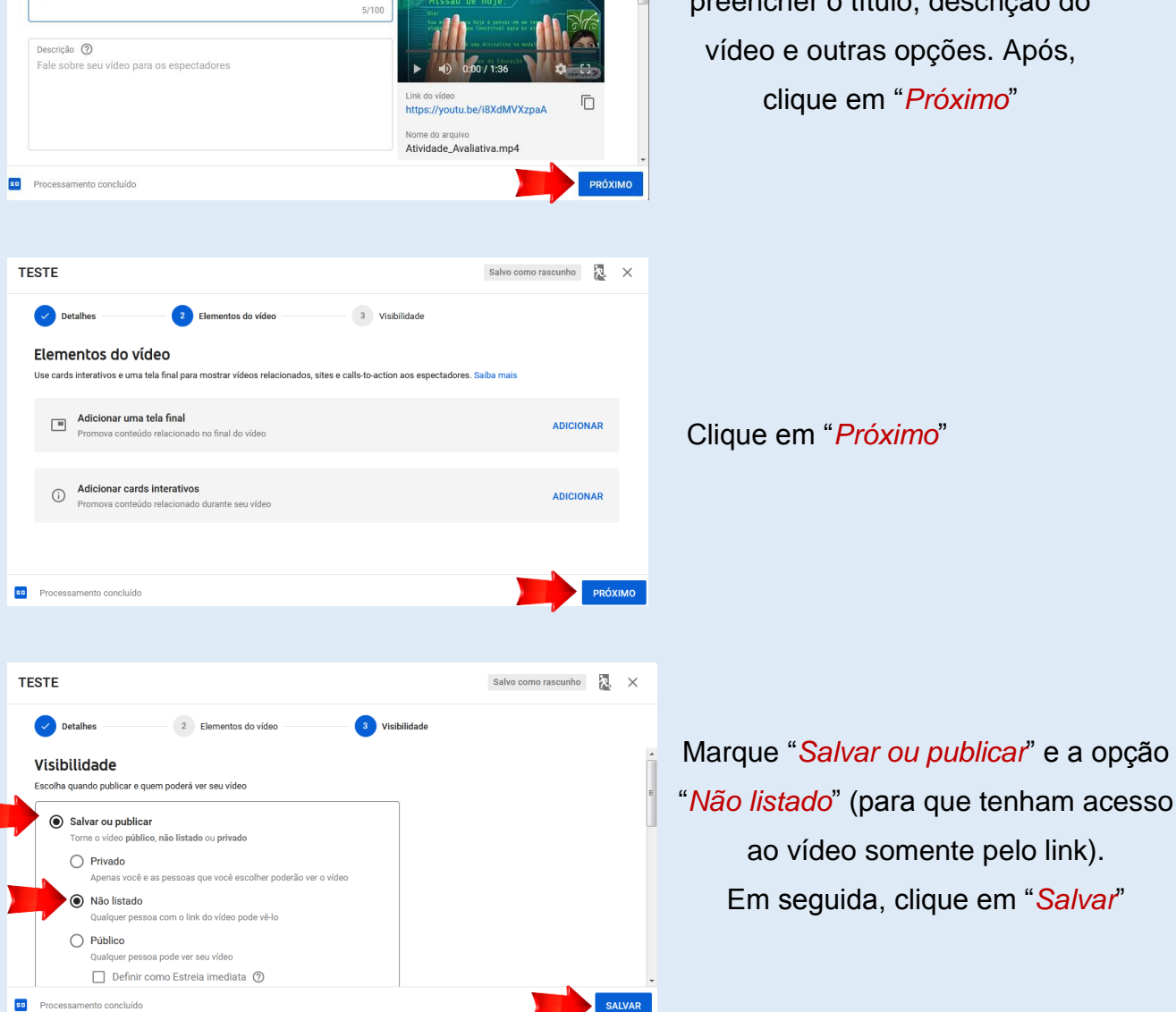

Salvando rascunho... 🔀 🗙

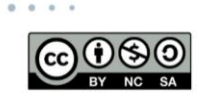

Prof.ª Me. Fernanda Miranda

....

....

0

|    |                           |    | Vídeo    | s do canal     |                     |              |            |
|----|---------------------------|----|----------|----------------|---------------------|--------------|------------|
|    | C                         |    | Envios   | Ao vivo        |                     |              |            |
|    | Seu canal                 |    | Ξ.       | Filtrar        |                     |              |            |
|    | Contraction of the second |    | Víd      | leo            |                     | Visibilidade | Restrições |
| 55 | Painel                    | ń. | <b>G</b> | Plante de laje | TESTE               | Não listado  | Nenhuma    |
| ٥  | Videos                    | =  |          | 137            | Adicionar descrição |              |            |
| ≡, | Playlists                 |    |          |                |                     |              | Linha      |
|    | Estatísticas              |    |          |                |                     |              |            |
|    | Comentários               |    |          |                |                     |              |            |
|    |                           | -  |          |                |                     |              |            |

Aparecerá a tela abaixo, na qual você poderá copiar o link do vídeo. Para isso, clique no ícone de *Copiar link do vídeo*.

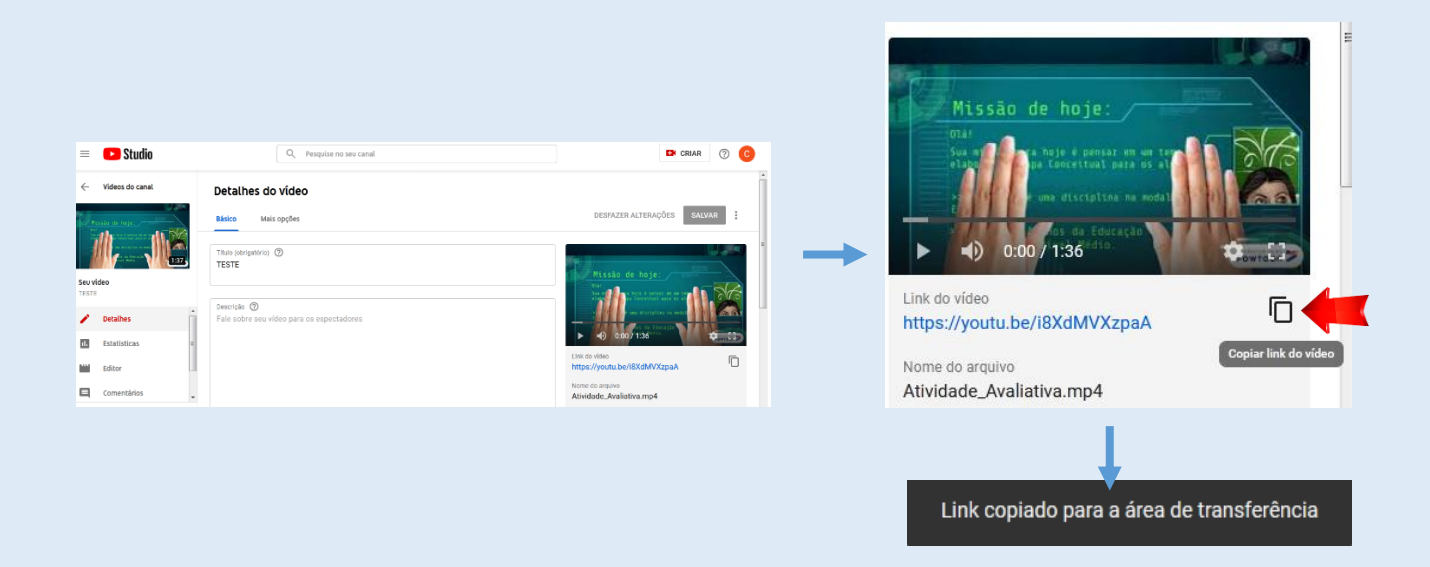

Após copiar o link, acesse o AVA, sua disciplina, clique na engrenagem e depois em *"Ativar edição".* 

| Sistema de Ensino Galicho             |                                                                                                    |
|---------------------------------------|----------------------------------------------------------------------------------------------------|
| Formação                              | 🔅 -                                                                                                 |
| Painel / Meus componentes/disciplinas | Ativar edição     Ativar edição     Conclusão de curso     FItros     Gonfeuração do Livro de Notas |
| Real Avisos                           | <ul> <li>Comparato do Envolte Notas</li> <li>Lixeira</li> <li>Mais</li> </ul>                       |

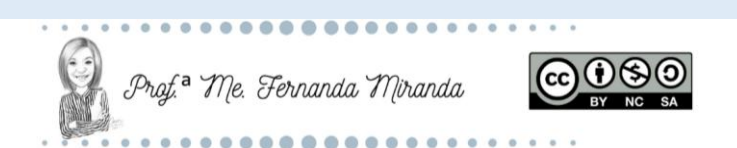

Clique em "Adicionar uma atividade ou recurso".

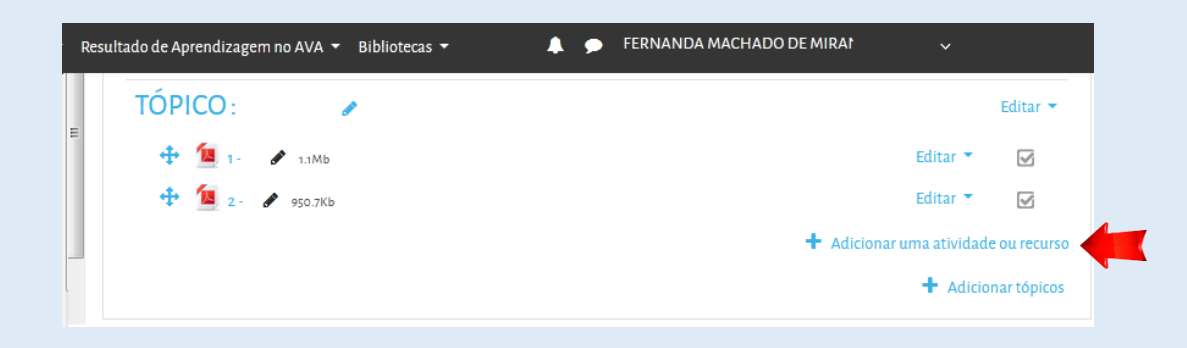

Na janela que abrir, desça até RECURSOS, selecione RÓTULO e clique em ADICIONAR.

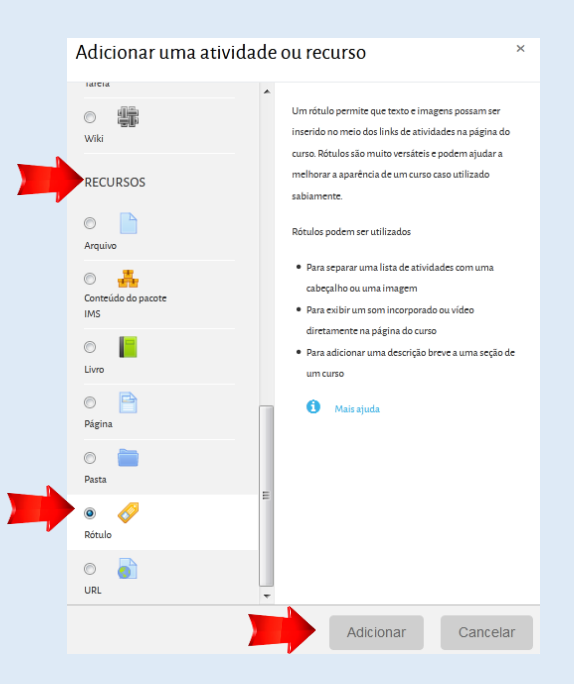

## Clique em Link.

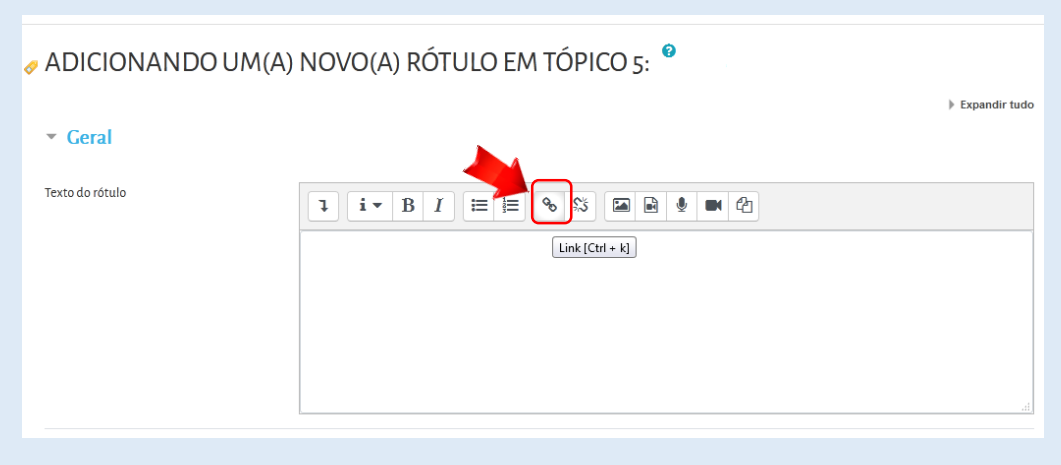

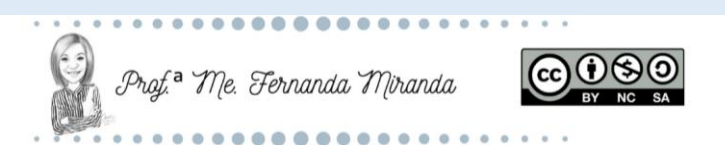

Abrirá uma janela para você colar o link do vídeo (que copiou no YouTube). Após, clique em "*Criar link*".

| Criar link  |                                                  | ĸ                                   | Criar link                                                                            | ×                  |  |
|-------------|--------------------------------------------------|-------------------------------------|---------------------------------------------------------------------------------------|--------------------|--|
| Inserir URL | Navegar nos repositórios<br>janela<br>Criar link | <b>→</b>                            | Inserir URL<br>/youtu.be/i8XdMVXzpaA Navega<br>Abrir em uma nova janela<br>Criar link | r nos repositórios |  |
|             | ADICIONANDO UM(A) NOV                            | ТÓРІСО <u>5</u> : ZOOM <sup>®</sup> | € Expandir tudo                                                                       |                    |  |
|             | Texto do rótulo                                  |                                     |                                                                                       |                    |  |

Desça até o final da página e clique em "Salvar e voltar ao curso".

| Salvar e voltar ao curso | Salvar e mostrar | Cancelar |
|--------------------------|------------------|----------|

O vídeo aparecerá assim no AVA:

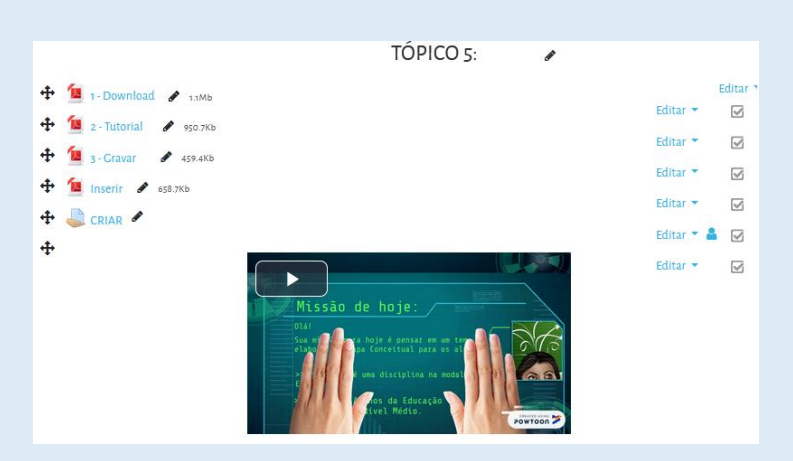

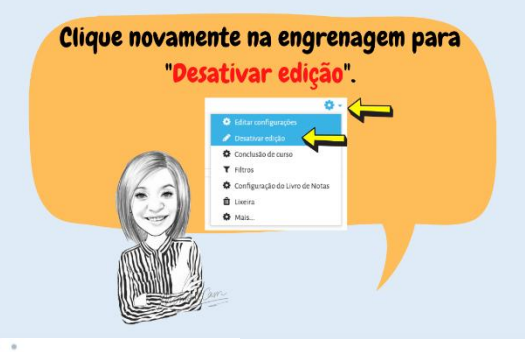

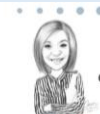

Prof.ª Me. Fernanda Miranda

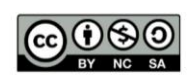